INTRODUCING RapidHMI AND PLCExplorer

#### THIS PRESENTATION WILL SHOW YOU HOW TO USE RapidHMI FOR MORE DETAILD INFORMATION REFER TO THE USER'S MANUAL. THE MANUAL IS PART OF THE DOWNLOAD. YOU CAN DOWNLOAD THE MANUAL SEPERATLY.

#### AFTER YOU EXTRACT THE ZIP FILE RUN THE APPLICATION RapidHMI.exe

| 🔄 RapidHMI                                                                                                    |                                                                                                    |                                                                                |                                                             |                                                                                                    |                                                                                                    |
|----------------------------------------------------------------------------------------------------|----------------------------------------------------------------------------------------------------|--------------------------------------------------------------------------------|-------------------------------------------------------------|----------------------------------------------------------------------------------------------------|----------------------------------------------------------------------------------------------------|
| File Edit View Favorites Tools Help                                                                                                    |                                                                                                    | /                                                                              |                                                             |                                                                                                    |                                                                                                    |
| 🚱 Back 🝷 💿 🕤 🏂 🔎 Search                                                                                                    | C Folders                                                                                                    | /× 🖸                                                                           |                                                             |                                                                                                    |                                                                                                    |
| Address D:\1\RapidHMI                                                                                                    |                                                                                                    |                                                                                |                                                             |                                                                                                    |                                                                                                    |
| Folders                                                                                                    | × Name                                                                                                    |                                                                                | Size                                                        | Type 🔺                                                                                                    | Date Modified                                                                                                    |
| <ul> <li>Desktop</li> <li>My Documents</li> <li>My eBooks</li> <li>My Music</li> <li>My Pictures</li> <li>My Vebs</li> <li>Visual Studio 2005</li> <li>My Computer</li> <li>S1/2 Floppy (A:)</li> <li>Local Disk (C:)</li> <li>Local Disk (D:)</li> <li>Cocal Disk (D:)</li> <li>PLC Listings</li> <li>Struct</li> <li>DDEData</li> <li>TStruct</li> </ul> | PL     St     St | tings<br>LXGRD.OCX<br>Explorer.exe<br>hidHMI.exe<br>pmp<br>500.prj<br>5000.prj | 255 KB<br>144 KB<br>424 KB<br>2 KB<br>2 KB<br>13 KB<br>6 KB | File Folder<br>File Folder<br>ActiveX Control<br>Application<br>Bitmap Image<br>Bitmap Image<br>PRJ File<br>PRJ File | 3/23/2007 3:46 PM<br>3/23/2007 3:46 PM<br>3/9/2004 1:00 AM<br>6/14/2006 10:57 AM<br>6/14/2006 10:56 AM<br>6/1/2006 3:16 PM<br>6/1/2006 3:16 PM<br>6/1/2006 1:05 PM<br>6/1/2006 6:27 PM |

THE LAST PROJECT WORKED ON IS ALWAYS LOADED.

IF YOU HAVE DELETED THE TEMPORARY FILES FROM THE LAST PROJECT YOU WILL RECEIVE THIS MESSAGE.

THIS DOES NOT MEAN YOUR PROJECTS ARE MISSING IT ONLY MEANS THAT NO OPEN PROJECTS WERE FOUND

| Rapid HMI 🛛 🔯                                      |  |
|----------------------------------------------------|--|
| Could not find a project, loading empty workspace. |  |
| OK                                                 |  |

HERE ARE THE TWO MAIN FUNCTIONS OF THE APPLICATION

| tions Window            |                    |                         |              |            |              |  |
|-------------------------|--------------------|-------------------------|--------------|------------|--------------|--|
| age Editor PLC Explorer |                    |                         |              |            |              |  |
| Main Page               | <u>A</u> dd Page   | <u>D</u> elete Page Del | ete Selected | Select All | Deselect All |  |
|                         | Page Title:        |                         |              |            |              |  |
|                         | Topic Description: |                         |              |            |              |  |
|                         |                    |                         |              |            |              |  |
|                         |                    |                         |              |            |              |  |
|                         |                    |                         |              |            |              |  |
|                         |                    |                         |              |            |              |  |
|                         |                    |                         |              |            |              |  |
|                         |                    |                         |              |            |              |  |
|                         |                    |                         |              |            |              |  |
|                         |                    |                         |              |            |              |  |
|                         |                    |                         |              |            |              |  |
|                         |                    |                         |              |            |              |  |
|                         |                    |                         |              |            |              |  |
|                         |                    |                         |              |            |              |  |
|                         |                    |                         |              |            |              |  |
|                         |                    |                         |              |            |              |  |
| ditor Viewer            |                    |                         |              |            |              |  |
| ditor Viewer            |                    |                         |              |            |              |  |
| ditor <u>V</u> iewer    |                    |                         |              |            |              |  |
| ditor Viewer            |                    |                         |              |            |              |  |
| ditor Viewer            |                    |                         |              |            |              |  |
| ditor <u>V</u> iewer    | EACH               | MAIN FUN                | CTION F      | HAS        |              |  |

#### IN ORDER TO BUILD A PROJECT YOU MUST IMPORT A PLC TAG LISTING FROM RSLogix

| Kapid HMI - [builder] |                    |             |                 |                         |   |
|-----------------------|--------------------|-------------|-----------------|-------------------------|---|
| Import Listing        |                    |             |                 |                         |   |
| View Listing          | <u>A</u> dd Page   | Delete Page | Delete Selected | Select All Deselect All | 1 |
| Load RSLinx           | Page Title:        |             |                 |                         | _ |
| Exit                  | Topic Description: |             |                 |                         |   |
|                       |                    |             |                 |                         |   |
|                       |                    |             |                 |                         |   |
|                       |                    |             |                 |                         |   |
|                       |                    |             |                 |                         |   |
|                       |                    |             |                 |                         |   |
|                       |                    |             |                 |                         |   |
|                       |                    |             |                 |                         |   |
|                       |                    |             |                 |                         |   |
|                       |                    |             |                 |                         |   |
|                       |                    |             |                 |                         |   |
|                       |                    |             |                 |                         |   |
|                       |                    |             |                 |                         |   |
|                       |                    |             |                 |                         |   |
|                       |                    |             |                 |                         |   |
|                       |                    |             |                 |                         |   |
|                       |                    |             |                 |                         |   |
|                       |                    |             |                 |                         |   |

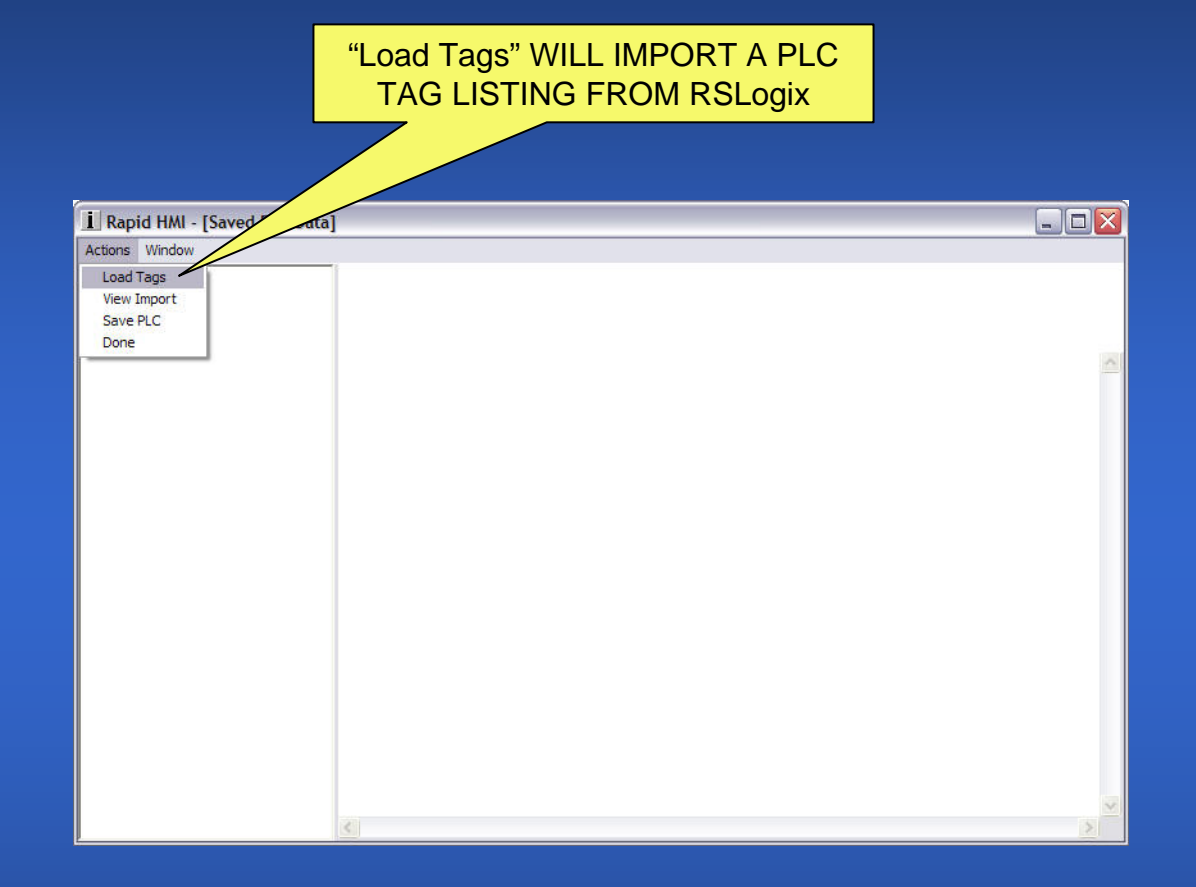

|                                                                        | SELECT YOUR PLC TAG<br>LISTING AND CLICK ON "Op             | ben" |
|------------------------------------------------------------------------|-------------------------------------------------------------|------|
| r                                                                      |                                                             |      |
| Open                                                                   |                                                             |      |
| Look in: PLC Listings  My Recent Documents  My Documents  My Computer  |                                                             |      |
| My Computer<br>File name: F<br>My Network Files of type: C<br>Places F | SLogix5000.CSV    Open SV (*.csv)  Cancel Open as read-only |      |
|                                                                        | <.                                                          |      |

#### HERE THE LISTING HAS BEEN PROCESSED BY THE APPLICATION BUT IT HAS NOT YET BEEN SAVED TO THE SYSTEM.

#### IF YOU WANT TO ADD THIS LISTING TO YOUR STORED PLC LISTINGS CLICK ON "Save PLC"

THIS WILL GENERATE A FILE WITH A ".stc" EXTENSION THAT REPRESENTS AN IMPORTED PLC TAG LISTING

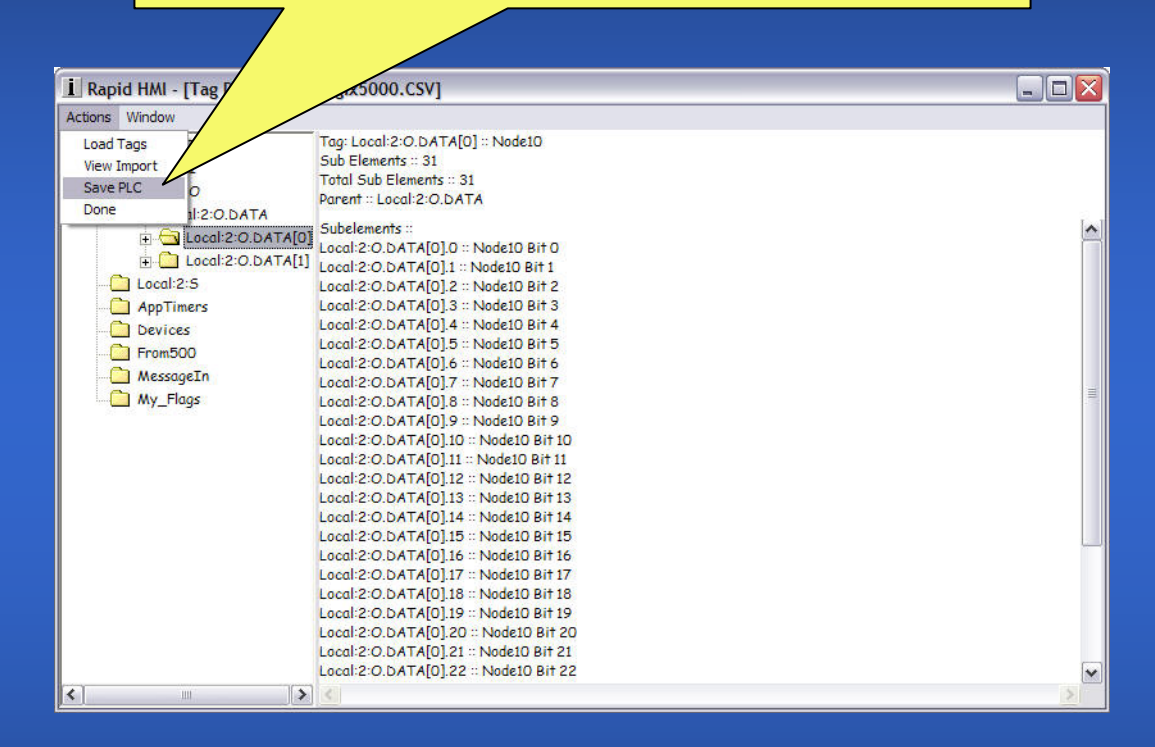

#### IF YOU WISH YOU MAY UPDATE THE FIELDS FOR FRIENDLY PLC NAME AND DDE TOPIC

#### YOU CAN CHANGE THESE FIELDS ANY TIME AFTER THAT IN THE PLC MANAGER

| 🛄 Rapid HMI - [Tag Data for: R                                         | SLogix5000.                                                                                         |          |
|------------------------------------------------------------------------|----------------------------------------------------------------------------------------------------|----------|
| Actions Window                                                         |                                                                                                    |          |
| Controller_Tags<br>Coal:2:I<br>Coal:2:O<br>Local:2:O<br>Local:2:O.DATA | Tag: Local:2:0.DATA[0<br>Sub Elements :: 31<br>Total Sub Elements :: 31<br>Parent :: Local:2:0.DATA |          |
| 🗄 🔂 Local:2:0.DATA[0]                                                  | ] Sube 🗹 Please enter Data for RSLogix5000.CSV 🛛 🔀                                                  | <u>^</u> |
| 🗄 🧰 Local:2:0.DATA[1]                                                  | Local PLC Information                                                                               |          |
| Local:2:5                                                              | Local Friendly PLC Name                                                                             |          |
| AppTimers                                                              | Local R5Logix5000.C5V                                                                               |          |
| Devices                                                                | Local PLC Type                                                                                      |          |
|                                                                        | Local R5Logix5000                                                                                   |          |
| My Flags                                                               | Local DDE Topic                                                                                     | =        |
|                                                                        | Local No Topic Defined                                                                              |          |
|                                                                        | Local Imported Listing File                                                                         |          |
|                                                                        | Local RSLogix5000.CSV                                                                               |          |
|                                                                        | Local Save Cancel                                                                                   |          |
|                                                                        | Local:2:0 DATA[0] 15 :: Node10 Bit 15                                                               |          |
|                                                                        | Local:2:0.DATA[0].16 :: Node10 Bit 16                                                               |          |
|                                                                        | Local:2:0.DATA[0].17 :: Node10 Bit 17                                                               |          |
|                                                                        | Local:2:O.DATA[0].18 :: Node10 Bit 18<br>Local:2:O.DATA[0] 19 :: Node10 Bit 19                      |          |
|                                                                        | Local:2:0.DATA[0].20 :: Node10 Bit 20                                                               |          |
|                                                                        | Local:2:0.DATA[0].21 :: Node10 Bit 21                                                               | _        |
|                                                                        | Local:2:0.DATA[0].22 :: Node10 Bit 22                                                               | ×        |
|                                                                        |                                                                                                    | 2        |

#### CLICK "Done" WHEN YOU ARE FINISHED

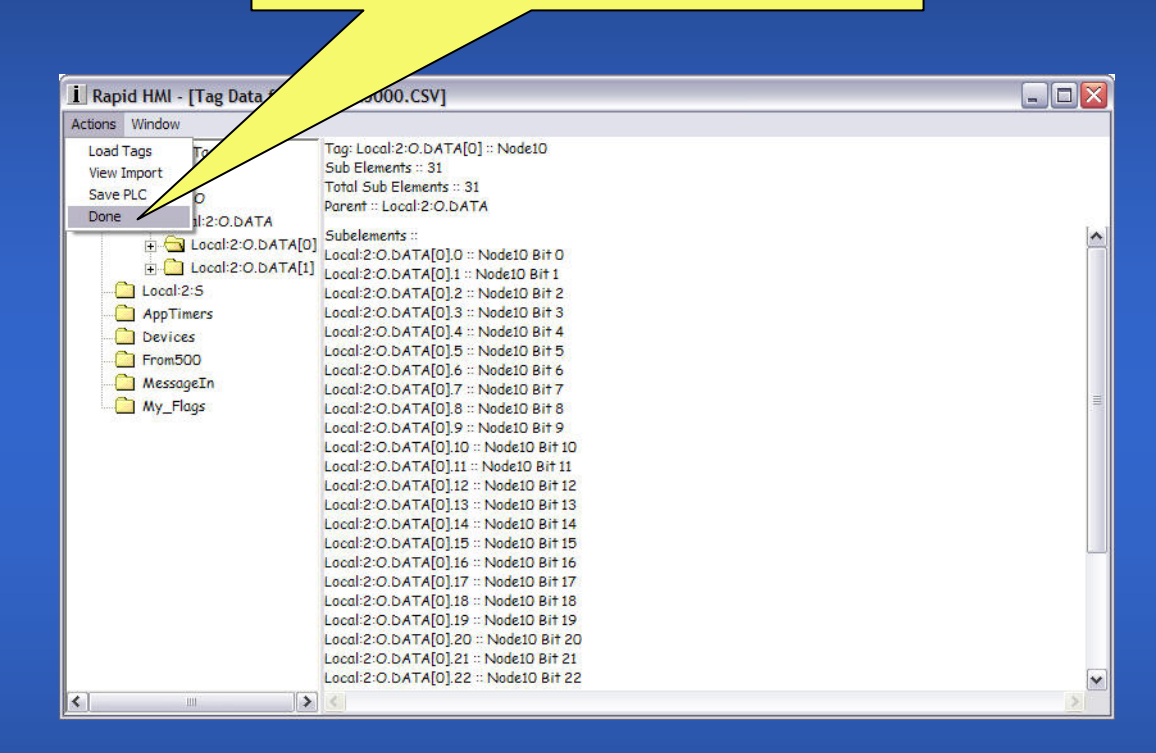

|        | THE TREE                                     | ON THE LEFT WILL BE POPULATED WITH ALL<br>OUR IMPORTED PLC TAG LISTINGS.<br>LECT A LISTING AND CLICK ON "Load"                                        |  |
|--------|----------------------------------------------|----------------------------------------------------------------------------------------------------|--|
| I Ra   | pid HMI - [Bulider]                          |                                                                                                    |  |
| Action | s Window Help                                |                                                                                                    |  |
| Page   | Editor PLC Explorer                          |                                                                                                    |  |
|        | RSLogix5000<br>RSLogix5000.CSV<br>RSLogix500 | Load Update Delete<br>PLC Name:<br>RSLogix5000.CSV<br>DDE Topic:<br>No Topic Defined<br>PLC Type:<br>RSLogix5000<br>Imported File:<br>RSLogix5000.CSV |  |
| PLC L  | ist Tag Explorer                             |                                                                                                    |  |

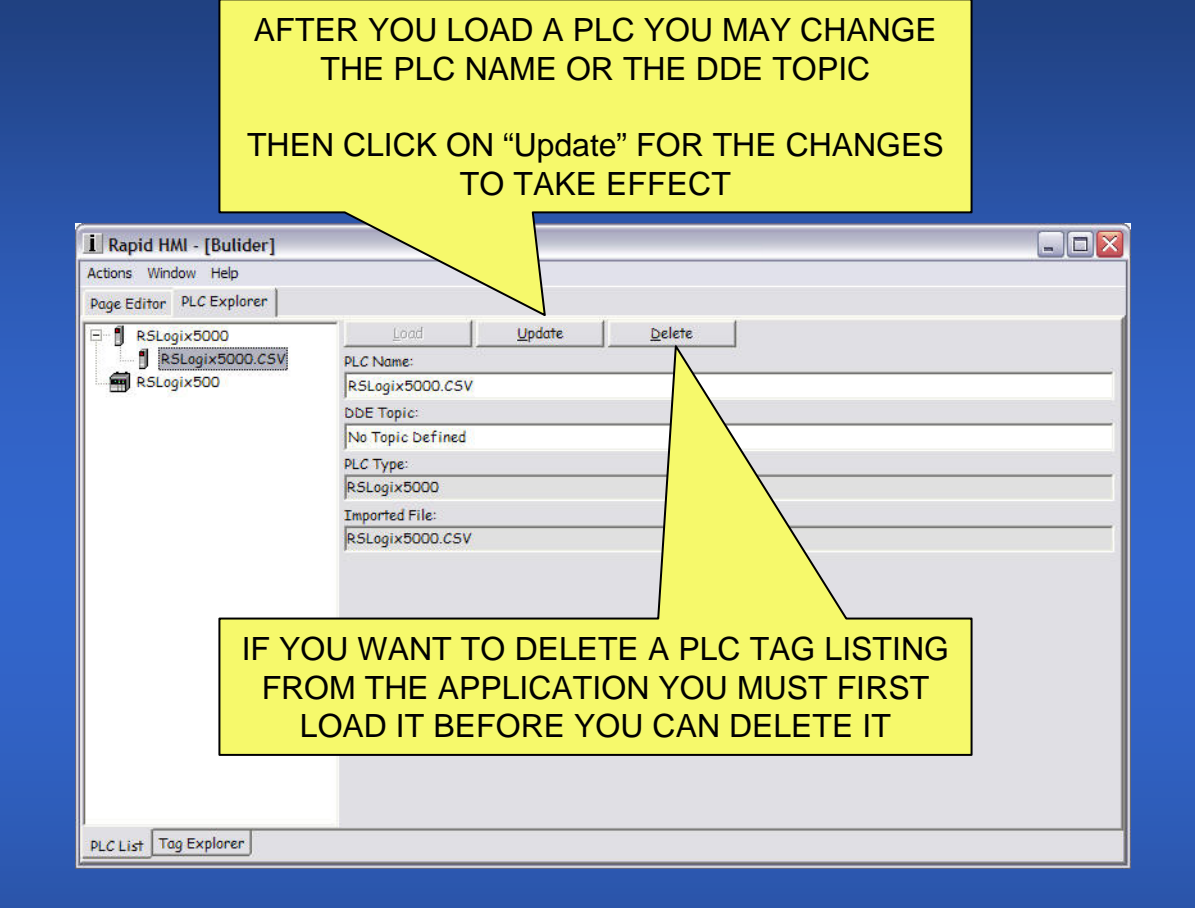

|                          | HERE THE PLC NAME AND<br>THE DDE TOPIC HAVE BEEN<br>UPDATED                                                     |  |
|--------------------------|----------------------------------------------------------------------------------------------------|--|
| Actions Window Help      |                                                                                                    |  |
| Page Editor PLC Explorer | Load Update Delete PLC Name: RSLogix5000 DDE Topic: RS5000 PLC Type: RSLogix5000 Imported File: RSLogix5000.CSV |  |
| PLC List Tag Explorer    |                                                                                                    |  |

#### ON THE TAG EXPLORER TAB YOU CAN MONITOR TAGS AND SEND THEM TO ACTIVE PAGES TO BEGIN BUILDING A PROJECT

| Rapid HMI - [Bulider]    |    |       |         |               |               |       |             |                     |  |
|--------------------------|----|-------|---------|---------------|---------------|-------|-------------|---------------------|--|
| Actions Window Help      |    |       |         |               |               |       |             |                     |  |
| Page Editor PLC Explorer |    |       |         |               | 4             |       |             |                     |  |
| - Controller Taas        | Lo | ad RS | Linx    | Monitor       | Select All    | De    | eselect All | Send To <u>Page</u> |  |
| Local:2:I                | Г  |       | SPECT   | TER           | DESCRIPTION   | DATA  |             |                     |  |
| E Local:2:0              |    | `     | Local:2 | O.DATA[0]     | Node10        | 01111 |             |                     |  |
| E Local:2:0.DATA         |    | 1     | Local:2 | :0.DATA[0].0  | Node10 Bit 0  |       |             |                     |  |
| E Cocal:2:0.DATA[0]      |    | 2     | Local:2 | :O.DATA[0].1  | Node10 Bit 1  |       |             |                     |  |
| Local:2:O.DATA[1]        |    | 3     | Local:2 | :0.DATA[0].2  | Node10 Bit 2  |       |             |                     |  |
| Local:2:5                |    | 4     | Local:2 | :O.DATA[0].3  | Node10 Bit 3  |       |             |                     |  |
| AppTimers                |    | 5     | Local:2 | :O.DATA[0].4  | Node10 Bit 4  |       |             |                     |  |
| Devices                  |    | 6     | Local:2 | :O.DATA[0].5  | Node10 Bit 5  |       |             |                     |  |
| From500                  |    | 7     | Local:2 | :O.DATA[0].6  | Node10 Bit 6  |       |             |                     |  |
| MessageIn                | Г  | 8     | Local:2 | :O.DATA[0].7  | Node10 Bit 7  |       |             |                     |  |
| My_Flags                 |    | 9     | Local:2 | :O.DATA[0].8  | Node10 Bit 8  |       |             |                     |  |
|                          |    | 10    | Local:2 | :O.DATA[0].9  | Node10 Bit 9  |       |             |                     |  |
|                          |    | 11    | Local:2 | :O.DATA[0].10 | Node10 Bit 10 |       |             |                     |  |
|                          |    | 12    | Local:2 | :O.DATA[0].11 | Node10 Bit 11 |       |             |                     |  |
|                          |    | 13    | Local:2 | :O.DATA[0].12 | Node10 Bit 12 |       |             |                     |  |
|                          |    | 14    | Local:2 | :O.DATA[0].13 | Node10 Bit 13 |       |             |                     |  |
|                          |    | 15    | Local:2 | :O.DATA[0].14 | Node10 Bit 14 |       |             |                     |  |
|                          |    | 16    | Local:2 | :O.DATA[0].15 | Node10 Bit 15 |       |             |                     |  |
|                          |    | 17    | Local:2 | :O.DATA[0].16 | Node10 Bit 16 | 1     |             |                     |  |
|                          |    | 18    | Local:2 | :O.DATA[0].17 | Node10 Bit 17 |       |             |                     |  |

| I Rapid HMI - [Bulider]  |   |         |         |                |                    |              |                      |             |
|--------------------------|---|---------|---------|----------------|--------------------|--------------|----------------------|-------------|
| Actions Window Help      |   |         |         |                |                    |              |                      |             |
| Page Editor PLC Explorer |   |         |         |                |                    |              |                      |             |
| - Controller_Tags        |   | Load RS | Linx    | Go Offline     | <u>S</u> elect All | Deselect All | Send To <u>P</u> age | Auto Select |
|                          |   |         | SPECI   | FIER           | DESCRIPTION        | DATA         |                      |             |
| E Local:2:0              | 2 |         | Local   | 2:0.DATA[0]    | Node10             | -1903362049  |                      |             |
| E Local:2:0.DATA         | 2 | 1       | Local   | 2:0.DATA[0].0  | Node10 Bit 0       | 1            |                      |             |
| Local:2:0.DATA[0]        | 1 | 2       | Local:2 | 2:0.DATA[0].1  | Node10 Bit 1       | 1            |                      |             |
| 🔄 🗄 🔽 Local:2:0.DATA[1]  | 2 | 3       | Local:2 | 2:0.DATA[0].2  | Node10 Bit 2       | 1            |                      |             |
| Local:2:5                | 2 | 4       | Local   | 2:0.DATA[0].3  | Node10 Bit 3       | 1            |                      |             |
| AppTimers                | 2 | 5       | Local   | 2:0.DATA[0].4  | Node10 Bit 4       | 1            |                      |             |
| - Devices                | 7 | 6       | Local:2 | 2:0.DATA[0].5  | Node10 Bit 5       | 1            |                      |             |
| From500                  | 2 | X       | Local:2 | 2:0.DATA[0].6  | Node10 Bit 6       | 1            |                      |             |
|                          | 5 | 8       |         | 2:0.DATA[0].7  | Node10 Bit 7       | 1            |                      |             |
| My_Flags                 | 5 | 9       | Loco    | DATA[0].8      | Node10 Bit 8       | 1            |                      |             |
|                          | 7 | 10      | Local:2 | 20 4019        | Node10 Bit 9       | 1            |                      |             |
|                          | 2 | 11      | Local:2 | 2:0.DA         | Node10 Bit 10      | 1            |                      |             |
|                          | 2 | 12      | Local   | 2:0.DATA[0]    | 40 Bit 11          | 1            |                      |             |
|                          | 2 | 13      | Local:2 | 2:0.DATA[0].12 |                    | 1            |                      |             |
|                          | ~ | 14      | Local:2 | 2:0.DATA[0].13 | No                 | 1            |                      |             |
|                          | 2 | 15      | Local:2 | 2:0.DATA[0].14 | Node10             | 1            |                      |             |
|                          | 2 | 16      | Local   | 2:0.DATA[0].15 | Node10 Bit 1       |              |                      |             |
|                          | 2 | 17      | Local   | 2:0.DATA[0].16 |                    |              |                      | T100 505    |
|                          | ~ | 18      | Local:2 | 2:0.DATA[0].17 | YC                 | DU MUST      | SELECT               | TAGS FOR    |
|                          |   |         | ب با    |                |                    |              |                      |             |
| PLC List Tag Explorer    |   |         |         |                |                    | NITORING     | UK SEN               | IDING TO AP |
|                          | - |         |         |                |                    | AC           | TIVE PA              | <u> GE</u>  |
|                          |   |         |         |                |                    | 70           |                      |             |

TO BUILD A PROJECT YOU NEED TO START ADDING PAGES RIGHT CLICK ON THE TREE AND SELECT "Add Page" OR CLICK ON THE BUTTON

| ctions Win | dow Help     |                   |                     |                 |            |              | الكا لغ |
|------------|--------------|-------------------|---------------------|-----------------|------------|--------------|---------|
| age Editor | PLC Explorer |                   |                     |                 |            |              |         |
| 1 Mair     | Add Page     | <u>A</u> dd Page  | <u>D</u> elete Page | Delete Selected | Select All | Deselect All |         |
|            | Delete Page  | Page Title:       | Main Page           |                 |            |              |         |
|            | Rename Page  | Topic Description | u 🛛                 |                 |            |              |         |
|            |              |                   |                     |                 |            |              |         |
|            |              |                   |                     |                 |            |              |         |
|            |              |                   |                     |                 |            |              |         |
|            |              |                   |                     |                 |            |              |         |
|            |              |                   |                     |                 |            |              |         |
|            |              |                   |                     |                 |            |              |         |
|            |              |                   |                     |                 |            |              |         |
|            |              |                   |                     |                 |            |              |         |
|            |              |                   |                     |                 |            |              |         |
|            |              |                   |                     |                 |            |              |         |
|            |              |                   |                     |                 |            |              |         |
|            |              |                   |                     |                 |            |              |         |
|            |              |                   |                     |                 |            |              |         |
|            |              |                   |                     |                 |            |              |         |
|            |              |                   |                     |                 |            |              |         |

#### YOU CAN NAME THE PAGE NOW OR LATER

| Rapid HMI - [DDE Page: Main Page]                                                                                                    |                                                                                                  |
|----------------------------------------------------------------------------------------------------|--------------------------------------------------------------------------------------------------|
| Actions Window Help                                                                                                    |                                                                                                  |
| Page Editor PLC Explorer<br>Main Page<br>Page Title:<br>Topic Descrip<br>Add New Page 1<br>Page Information<br>Add new page under:<br>R55000 Node 10<br>Save | Delete Page Delete: Selected Select All Deselect All In Page DDE ViewerRSLogix5000 Cancel Cancel |
| <u>Editor</u> <u>Viewer</u>                                                                                                    |                                                                                                  |

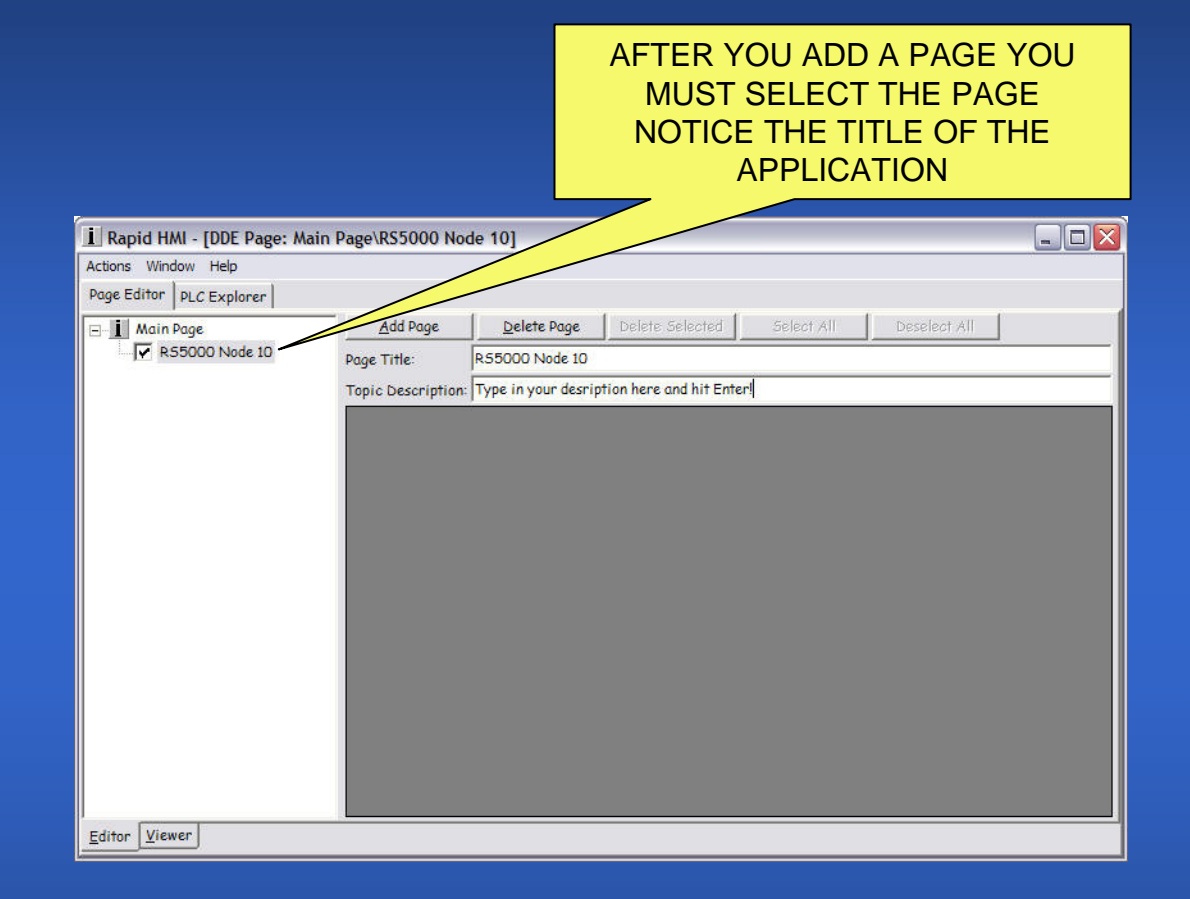

## THE TITLE OF THE APPLICATION TELLS YOU WHAT PAGE IS CURRENTLY SELECTED.

#### ONCE YOU HAVE SELECTED TAGS YOU CAN SEND THEM TO THE ACTIVE PAGE

| i Rapid HMI - [DDE Page: Main | Page     | RS50   | 00 Node 10]          |                    |              |              | _ 🗆 🔀       |
|-------------------------------|----------|--------|----------------------|--------------------|--------------|--------------|-------------|
| Actions Window Help           |          |        |                      |                    |              |              |             |
| Page Editor PLC Explorer      |          |        |                      |                    |              |              |             |
| Controller_Tags               | L        | oad RS | Linx Go Offline      | <u>S</u> elect All | Deselect All | Send To Page | Auto Select |
| Local:2:I                     |          |        | SPECIFIER            | DESCRIPTION        | DATA         |              | -           |
| E Local:2:0                   | 2        |        | Local:2:0.DATA[0]    | Node10             | -1903362049  |              |             |
| E Local:2:O.DATA              | 2        | 1      | Local:2:0.DATA[0].0  | Node10 Bit 0       | 1            |              |             |
| Local:2:0.DATA[0]             | ~        | 2      | Local:2:0.DATA[0].1  | Node10 Bit 1       | 1            |              |             |
| E Local:2:0.DATA[1]           | 2        | 3      | Local:2:0.DATA[0].2  | Node10 Bit 2       | 1            |              |             |
| Local:2:5                     | 2        | 4      | Local:2:0.DATA[0].3  | Node10 Bit 3       | 1            |              |             |
| AppTimers                     | 2        | 5      | Local:2:0.DATA[0].4  | Node10 Bit 4       | 1            |              |             |
| Devices                       | 2        | 6      | Local:2:0.DATA[0].5  | Node10 Bit 5       | 1            |              |             |
| From500                       | 2        | 7      | Local:2:0.DATA[0].6  | Node10 Bit 6       | 1            |              |             |
| MessageIn                     | 5        | 8      | Local:2:0.DATA[0].7  | Node10 Bit 7       | 1            |              |             |
| My_Flags                      | 7        | 9      | Local:2:0.DATA[0].8  | Node10 Bit 8       | 1            |              |             |
|                               | <b>v</b> | 10     | Local:2:0.DATA[0].9  | Node10 Bit 9       | 1            |              |             |
|                               |          | 11     | Local:2:0.DATA[0].10 | Node10 Bit 10      | 1            |              |             |
|                               | 5        | 12     | Local:2:0.DATA[0].11 | Node10 Bit 11      | 1            |              |             |
|                               | 2        | 13     | Local:2:0.DATA[0].12 | Node10 Bit 12      | 1            |              |             |
|                               | <b>v</b> | 14     | Local:2:0.DATA[0].13 | Node10 Bit 13      | 1            |              |             |
|                               | 2        | 15     | Local:2:0.DATA[0].14 | Node10 Bit 14      | 1            |              |             |
|                               | 2        | 16     | Local:2:0.DATA[0].15 | Node10 Bit 15      | 1            |              |             |
|                               | 2        | 17     | Local:2:0.DATA[0].16 | Node10 Bit 16      | 0            |              |             |
|                               | <b>v</b> | 18     | Local:2:0.DATA[0].17 | Node10 Bit 17      | 0            |              | -           |
| PICList Tas Evaluate          |          | **     | 1. 10.00 + 7 + 101+0 | 11 1 40 0140       |              |              |             |
| Tug Explorer                  |          |        |                      |                    |              |              |             |

#### IN THE PAGE EDITOR YOU MAY EDIT THE PROPERTIES OF THE TAGS ON THE PAGE

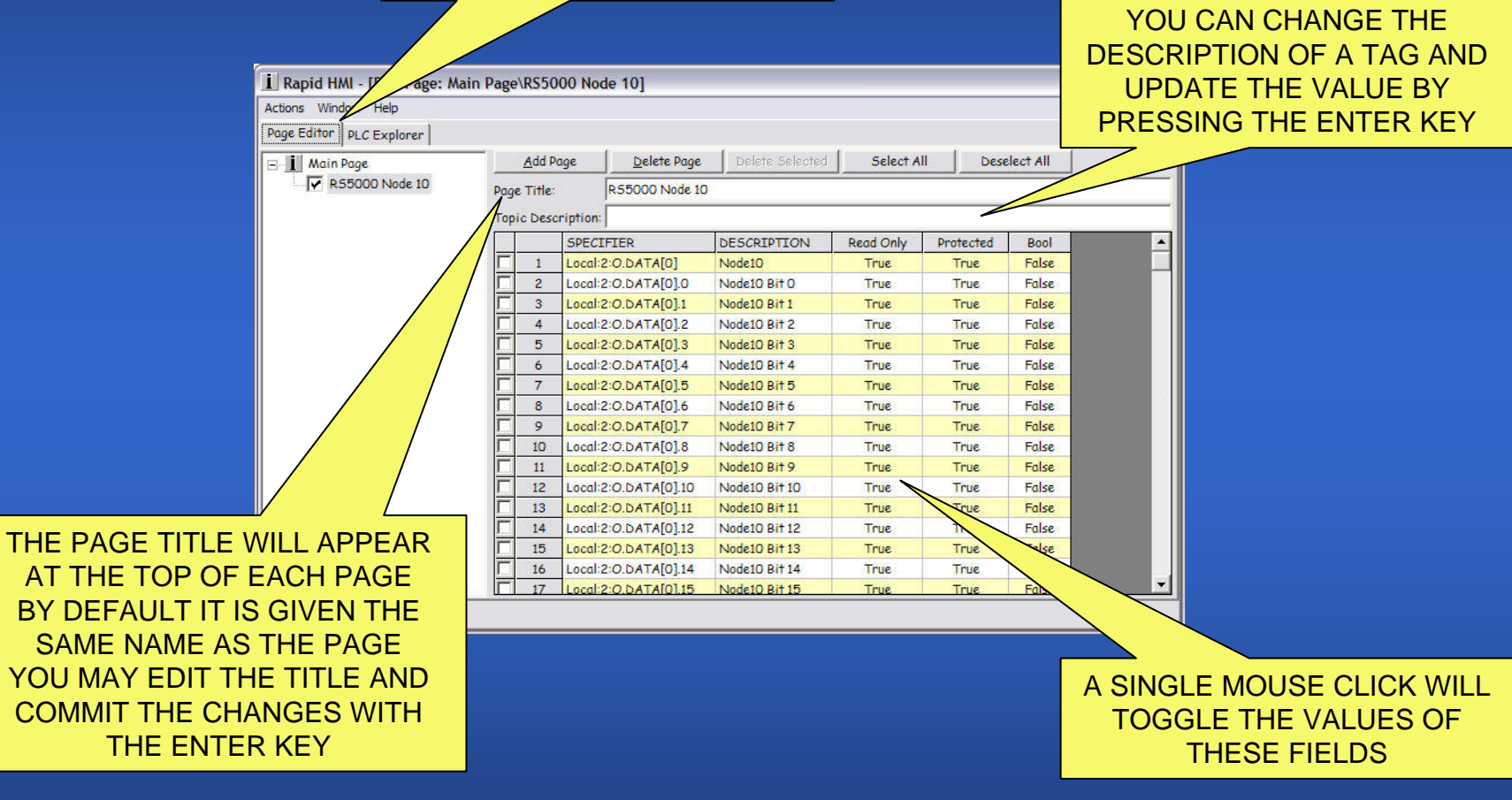

#### IN THE VIEWER YOU CAN SEE WHAT YOUR PROJECT WILL LOOK LIKE. RED TEXT INDICATES THE TAGS ARE READ ONLY. CHECK "System Online" TO GO LIVE

| Actions Window Help<br>Page Editor   PLC Explorer |                   |               |
|---------------------------------------------------|-------------------|---------------|
| ⊡ <b>I</b> Main Page                              | RS5000 Node 10    | System Online |
| R55000 Node 10                                    | -19033620- Node10 |               |
|                                                   | 1 Node10 Bit 0    |               |
|                                                   | 1 Node10 Bit 1    |               |
|                                                   | 1 Node10 Bit 2    |               |
|                                                   | 1 Node10 Bit 3    |               |
|                                                   | 1 Node10 Bit 4    |               |
|                                                   | 1 Node10 Bit 5    |               |
|                                                   | 1 Node10 Bit 6    |               |
|                                                   | 1 Node10 Bit 7    |               |
|                                                   | 1 Node10 Bit 8    |               |
|                                                   | 1 Node10 Bit 9    |               |
|                                                   | 1 Node10 Bit 10   |               |
|                                                   | 1 Node10 Bit 11   |               |
|                                                   | 1 Node10 Bit 12   |               |
|                                                   | 1 Node10 Bit 13   |               |

#### HERE THE FIELDS FOR THE TAGS HAVE BEEN CHANGED

| ions Window Help       |                  |                           |                |                     |                 |           |          |          |  |
|------------------------|------------------|---------------------------|----------------|---------------------|-----------------|-----------|----------|----------|--|
| ge Editor PLC Explorer |                  |                           |                |                     |                 |           |          |          |  |
| □ I Main Page          | <u>A</u> dd Page |                           |                | <u>D</u> elete Page | Delete Selected | Sele      | Dese     | lect All |  |
|                        | Page Title:      |                           | R55000 Node 10 | 255000 Node 10      |                 |           |          |          |  |
|                        | Торі             | Topic Description: Node10 |                |                     |                 |           |          |          |  |
|                        |                  |                           | SPECIF         | TER                 | DESCRIPTION     | Read Only | Prote ed | Bool     |  |
|                        | Г                | 1                         | Local:2        | O.DATA[0]           | Node10          | False     | True     | False    |  |
|                        | Г                | 2                         | Local:2        | O.DATA[0].0         | Node10 Bit 0    | False     | True     | True     |  |
|                        |                  | 3                         | Local:2        | O.DATA[0].1         | Node10 Bit 1    | False     | True     | True     |  |
|                        |                  | 4                         | Local:2        | O.DATA[0].2         | Node10 Bit 2    | False     | True     | True     |  |
|                        | Г                | 5                         | Local:2        | O.DATA[0].3         | Node10 Bit 3    | False     | True     | True     |  |
|                        | Г                | 6                         | Local:2        | O.DATA[0].4         | Node10 Bit 4    | False     | True     | True     |  |
|                        |                  | 7                         | Local:2        | O.DATA[0].5         | Node10 Bit 5    | False     | True     | True     |  |
|                        |                  | 8                         | Local:2        | O.DATA[0].6         | Node10 Bit 6    | False     | True     | True     |  |
|                        | Г                | 9                         | Local:2        | O.DATA[0].7         | Node10 Bit 7    | False     | True     | True     |  |
|                        | Г                | 10                        | Local:2        | O.DATA[0].8         | Node10 Bit 8    | False     | True     | True     |  |
|                        |                  | 11                        | Local:2        | O.DATA[0].9         | Node10 Bit 9    | False     | True     | True     |  |
|                        |                  | 12                        | Local:2        | O.DATA[0].10        | Node10 Bit 10   | False     | True     | True     |  |
|                        | Г                | 13                        | Local:2        | O.DATA[0].11        | Node10 Bit 11   | False     | True     | True     |  |
|                        |                  | 14                        | Local:2        | O.DATA[0].12        | Node10 Bit 12   | False     | True     | True     |  |
|                        |                  | 15                        | Local:2        | O.DATA[0].13        | Node10 Bit 13   | False     | True     | True     |  |
|                        |                  | 16                        | Local:2        | O.DATA[0].14        | Node10 Bit 14   | False     | True     | True     |  |
|                        | Г                | 17                        | Local:2        | O.DATA[0].15        | Node10 Bit 15   | False     | True     | True     |  |

#### THE VIEWER SHOWS THAT THE TAGS ARE NOW BOOLEAN AND THEY HAVE READ/WRITE ACCESS

| tions Window Help<br>age Editor PLC Explorer |                   |           |
|----------------------------------------------|-------------------|-----------|
| ⊡-I Main Page<br>▼ R55000 Node 10            | R55000 Node 10    | System Or |
|                                              | -190336204 Node10 |           |
|                                              | 1 Node10 Bit 0    |           |
|                                              | 1 Node10 Bit 1    |           |
|                                              | 1 Node10 Bit 2    |           |
|                                              | 1 Node10 Bit 3    |           |
|                                              | 1 Node10 Bit 4    |           |
|                                              | 1 Node10 Bit 5    |           |
|                                              | Node10 Bit 6      |           |
|                                              | Node10 Bit 7      |           |
|                                              | 1 Node10 Bit 8    |           |
|                                              | 1 Node10 Bit 9    |           |
|                                              | 1 Node10 Bit 10   |           |
|                                              | 1 Node10 Bit 11   |           |
|                                              | 1 Node10 Bit 12   |           |
|                                              | 1 Node10 Bit 13   |           |

#### FROM THE MENU SELECT MANAGE PROJECTS

| Rapid H                 | : Main Page\RS5000 Node 10]                                                                                                    |               |
|-------------------------|----------------------------------------------------------------------------------------------------|---------------|
| tions Window Help       |                                                                                                    |               |
| age Editor PLC Explorer |                                                                                                    |               |
| Main Page               | R55000 Node 10                                                                                                    | System Online |
| R55000 Node 10          | Otobold consecond                                                                                                    |               |
|                         | 🖌 Project Manager 🛛 🔀                                                                                                    |               |
|                         | Project Manager                                                                                                    |               |
|                         | Currently Selected Project                                                                                                    |               |
|                         | befault                                                                                                    |               |
|                         |                                                                                                    |               |
|                         |                                                                                                    |               |
|                         |                                                                                                    |               |
|                         |                                                                                                    |               |
|                         |                                                                                                    |               |
|                         |                                                                                                    |               |
|                         |                                                                                                    |               |
|                         |                                                                                                    |               |
|                         | Create New Load Save iMPORT Done                                                                                                    |               |
|                         | Create New Load Save IMPORT Done                                                                                                    |               |
|                         | Create New Load Save iMPORT Done                                                                                                    |               |
|                         | Create New Load Save iMPORT Done                                                                                                    |               |
|                         | Create New Load Save iMPORT Dane                                                                                                    |               |
|                         | Create New Load Save iMPORT Done          I       Node10 Bit 9         I       Node10 Bit 10         I       Node10 Bit 11         I       Node10 Bit 12 |               |

#### CHANGE THE NAME FROM DEFAULT TO THE NAME YOU WISH TO USE AND CLICK ON SAVE THIS WILL CREATE A FINISHED PROJECT

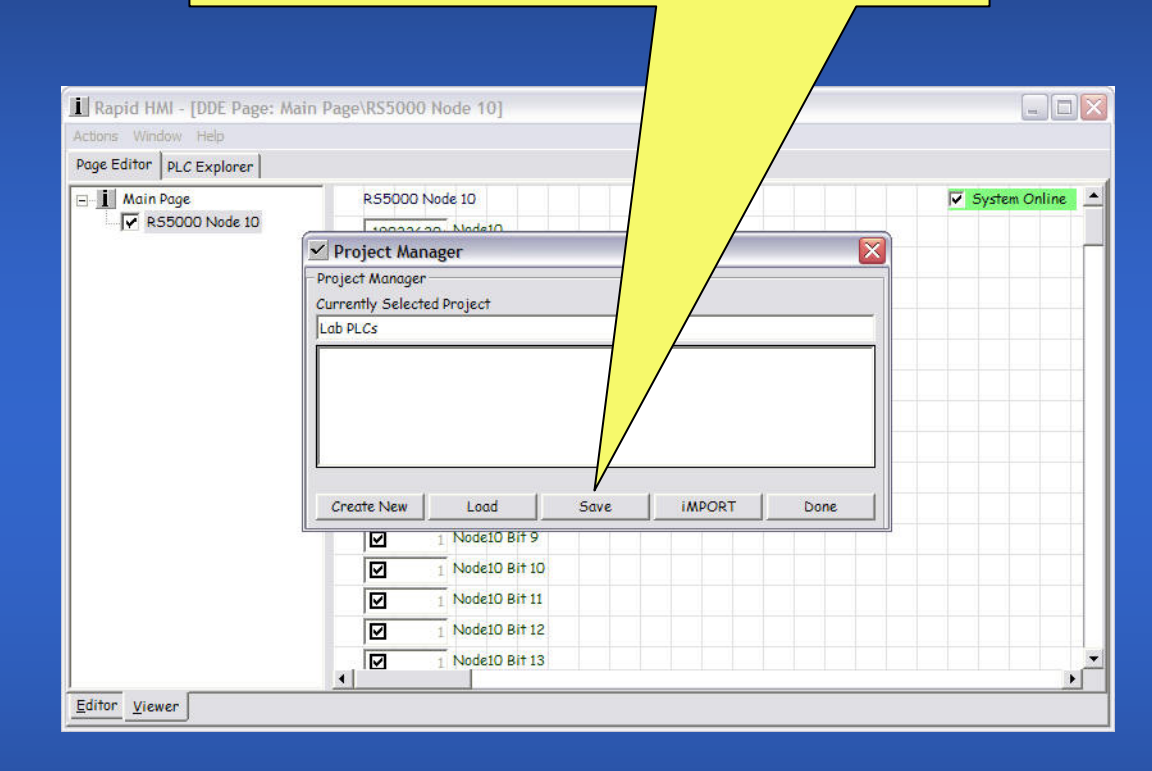

#### HERE IS A SAMPLE OF A FINISHED PROJECT

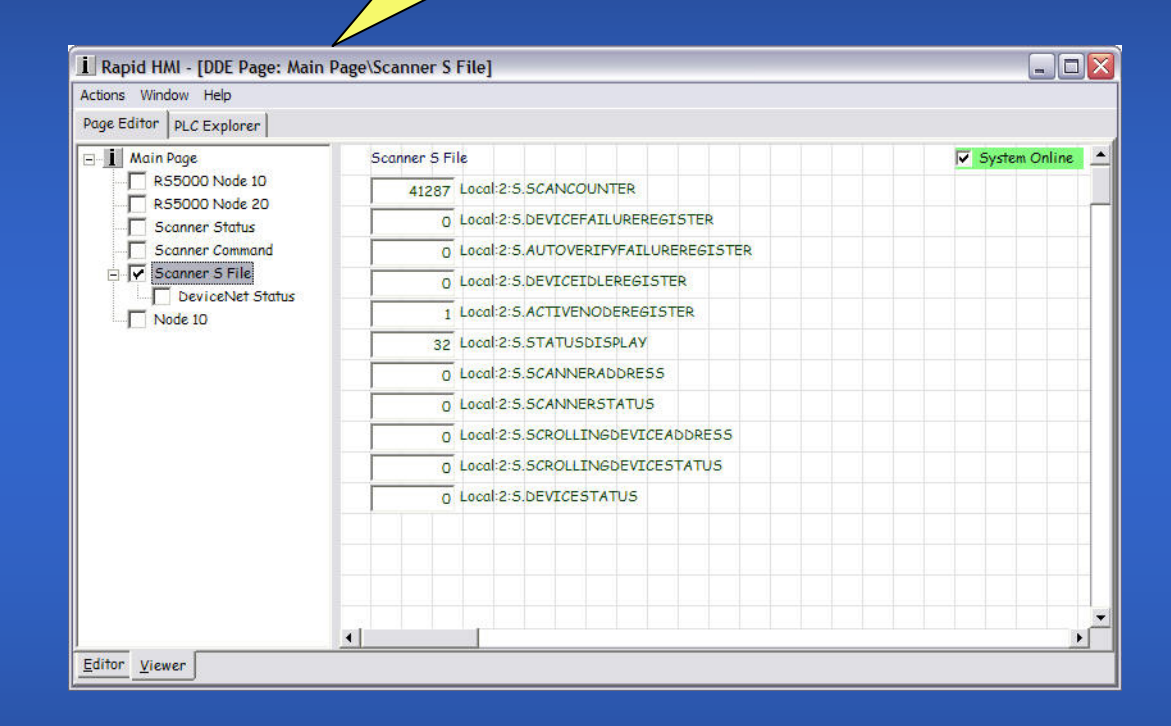

# NOW THAT YOU HAVE CREATED A PROJECT IN RapidHMI IT'S TIME TO LEARN PLCExplorer

| Action Help      |                    |                                       |     |
|------------------|--------------------|---------------------------------------|-----|
| Lab PLCs         | Status             |                                       | -   |
| E Lab PLCs       | D 1 Local:2:I.ST   | ATUSREGISTER.RUN                      |     |
| RSLogi×5000      | 0 Local:2:I.ST     | ATUSREGISTER.FAULT                    |     |
| Status           | 0 Local:2:I.ST     | ATUSREGISTER.DISABLENETWORK           |     |
| Command          | D Local:2:I.ST     | ATUSREGISTER.DEVICEFAILURE            |     |
| 🖻 🥅 5 File       | D Local:2:I.ST     | ATUSREGISTER.AUTOVERIFY               |     |
| DeviceNet Status | D Local:2:I.ST     | ATUSREGISTER.COMMFAILURE              |     |
| From 500         | D Local:2:I.ST     | ATUSREGISTER.DUPNODEFAIL              |     |
| RSLogi×500       | D Local:2:I.ST     | ATUSREGISTER.DNETPOWERDETECT          |     |
| E Dages          | 1                  |                                       |     |
| Page 2           |                    |                                       |     |
| Page 3           |                    |                                       |     |
| Page 4           |                    |                                       |     |
| Puge 5           |                    |                                       |     |
|                  |                    |                                       |     |
|                  |                    |                                       |     |
|                  |                    |                                       |     |
|                  | he he he he        |                                       |     |
|                  | Not logged on Time | before program termination 30 minutes |     |
|                  |                    |                                       |     |
|                  |                    |                                       |     |
| MOVE YOU         | FINISHED F         | PROJECTS TO THE SA                    | AME |
|                  | FOLDER AS          | PLCExplorer                           |     |

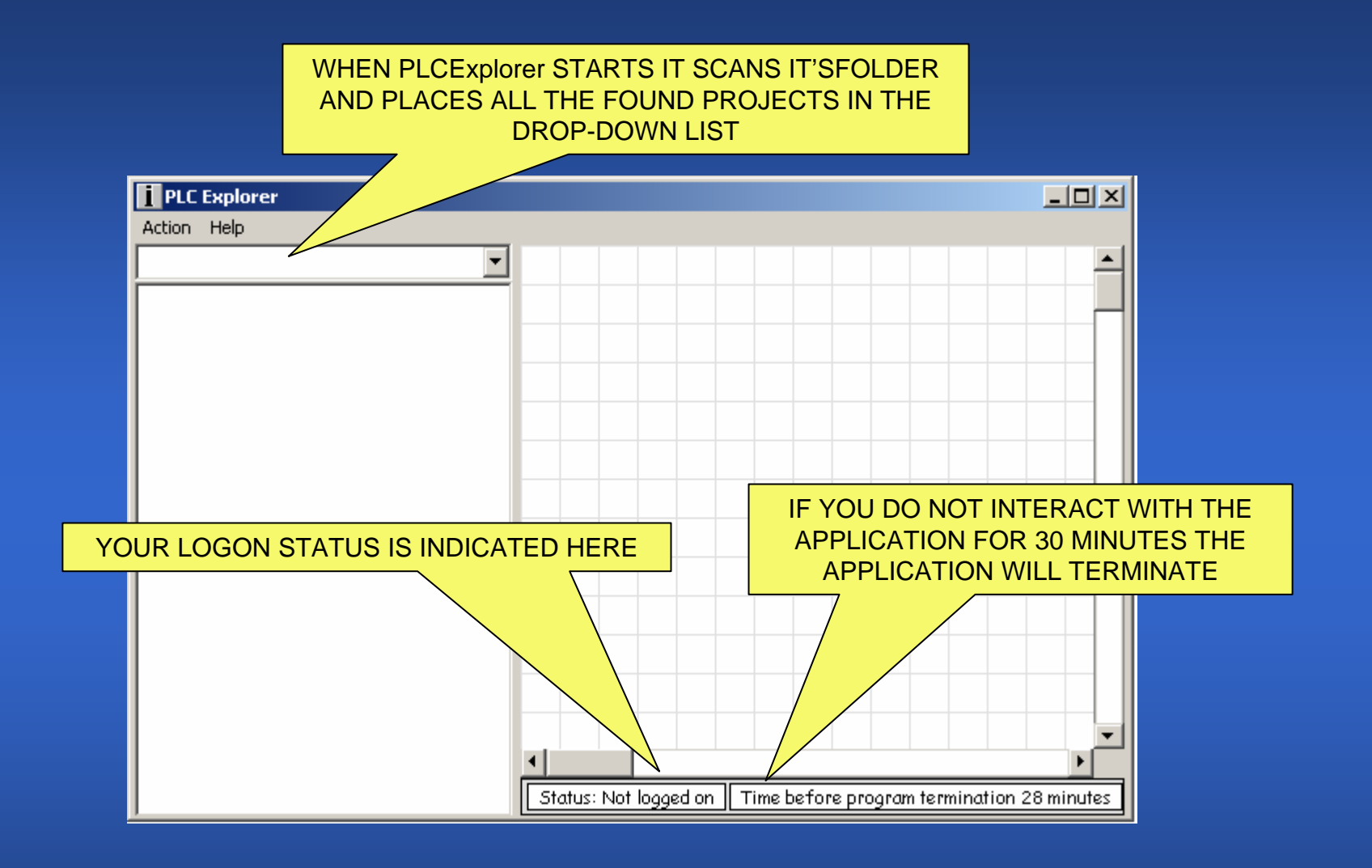

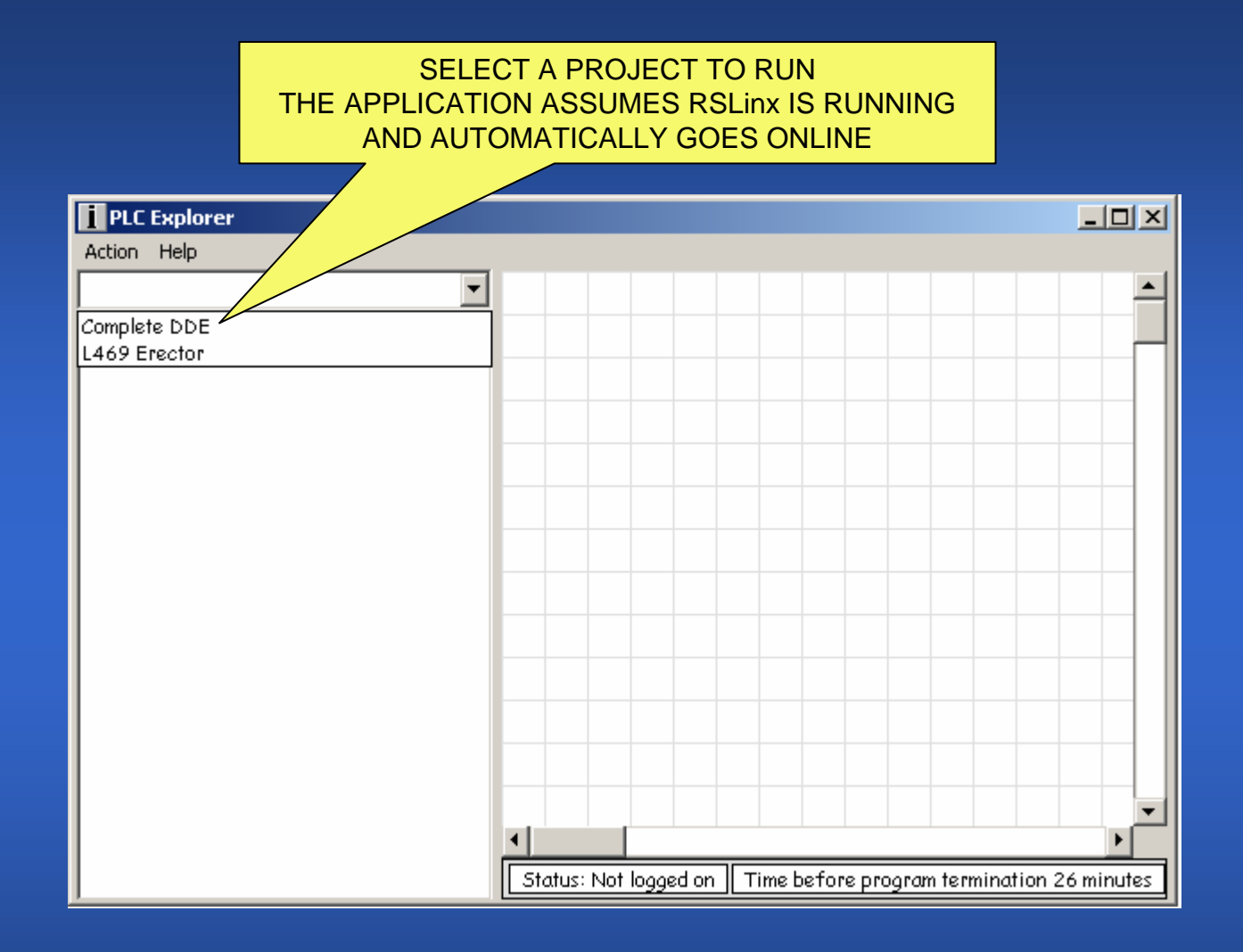

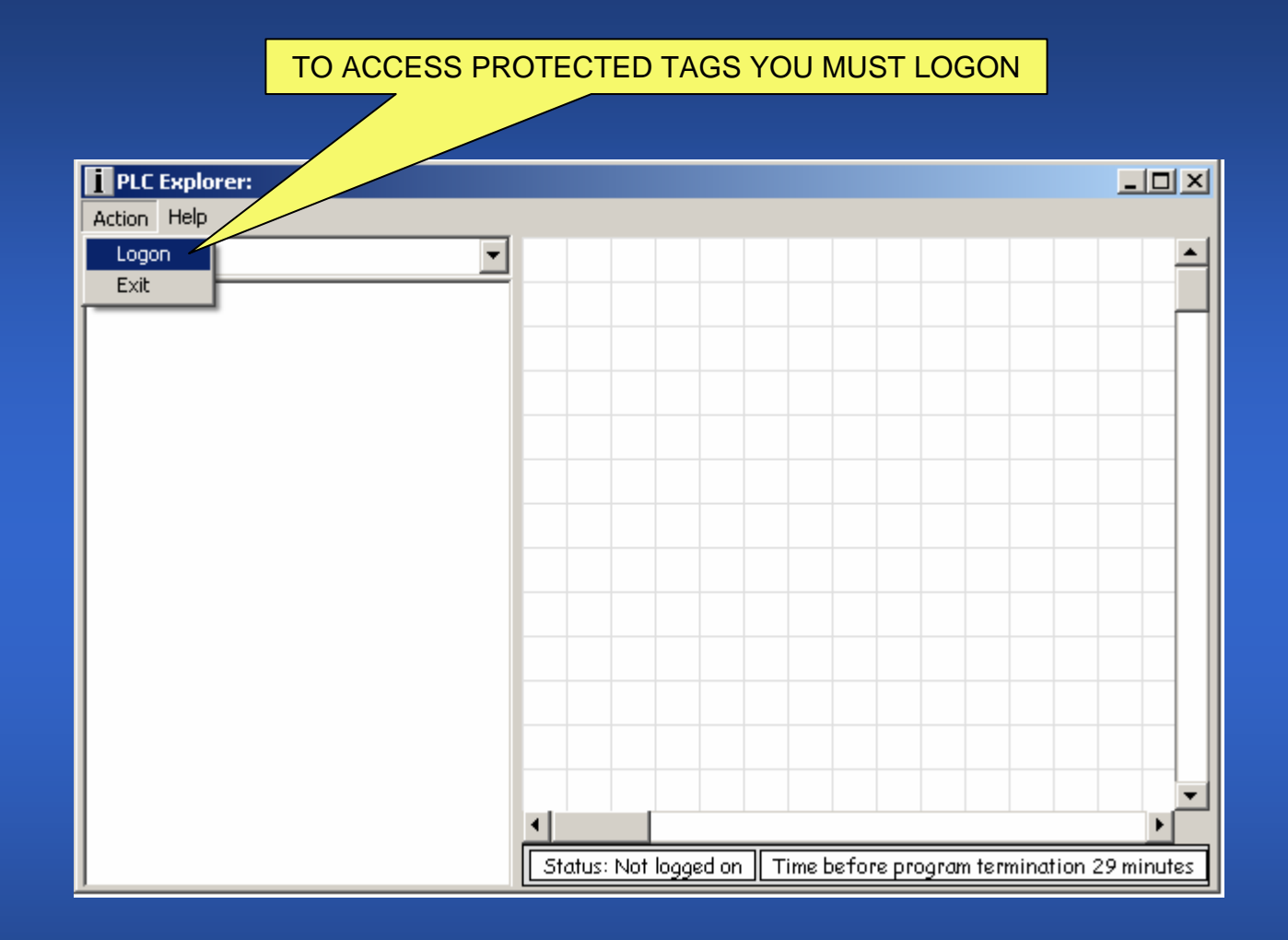

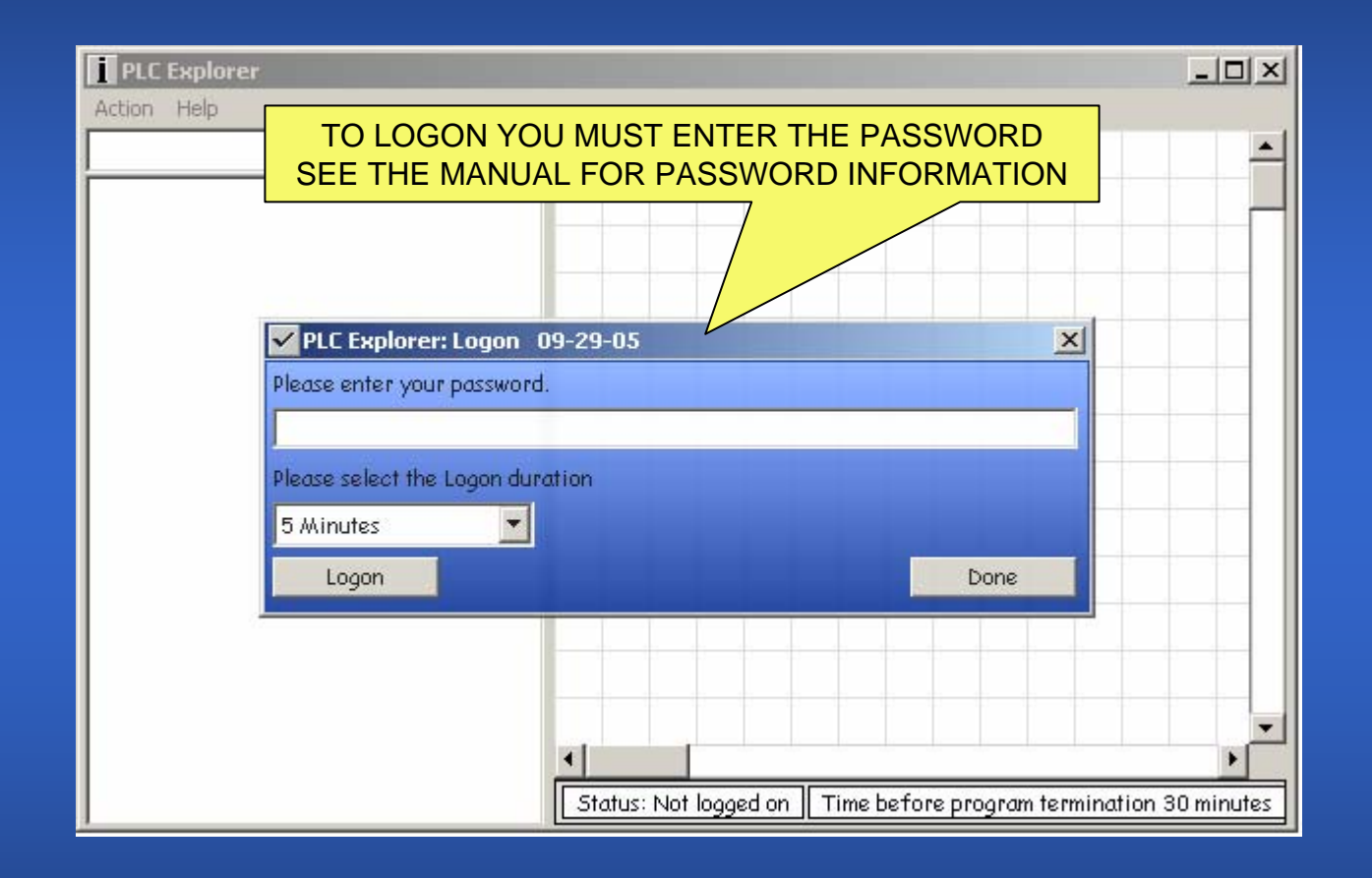

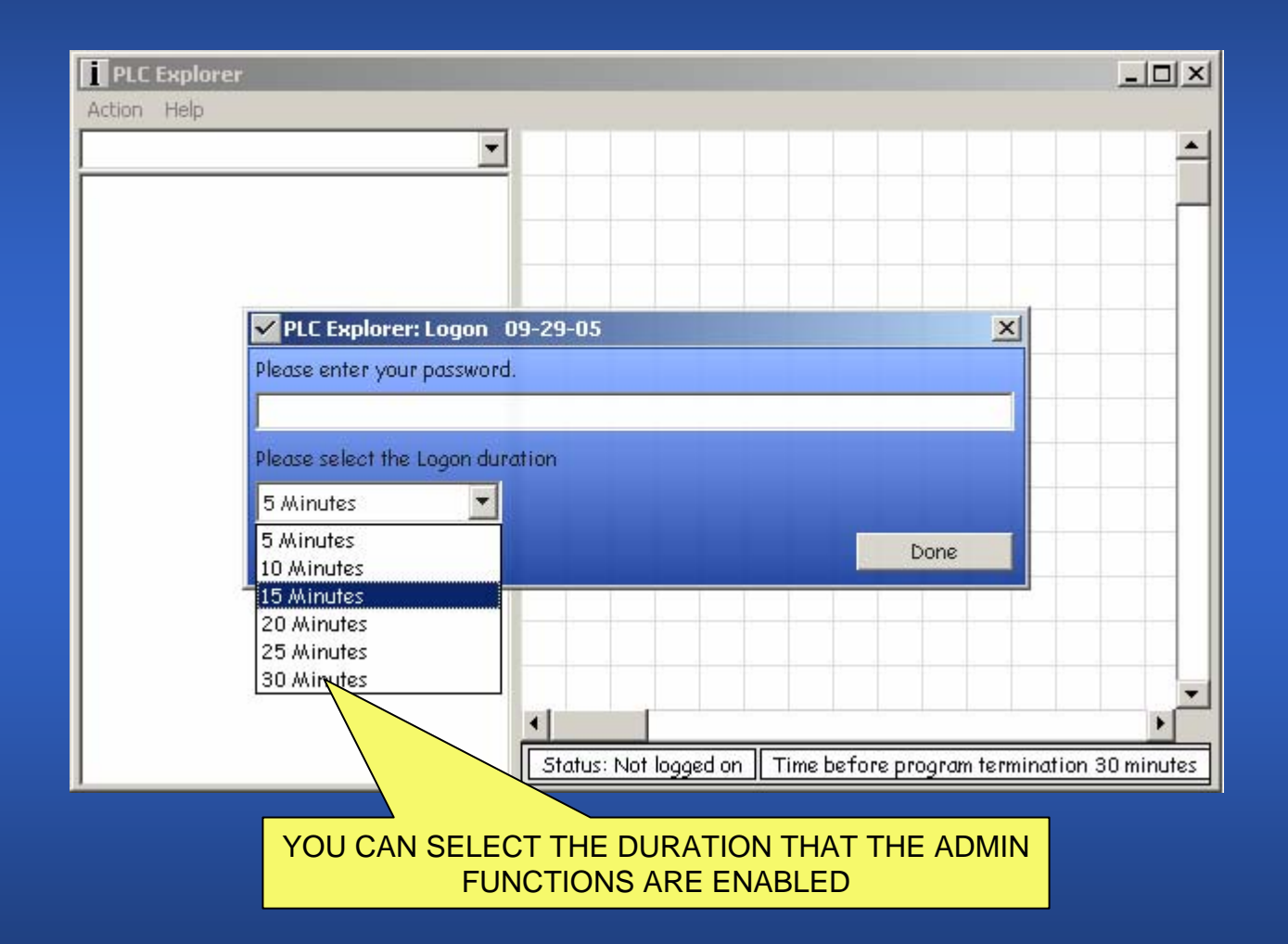

#### THE STATUS INDICATES THAT YOU ARE LOGGED ON AND THE DURATION LEFT FOR LOGGED ON

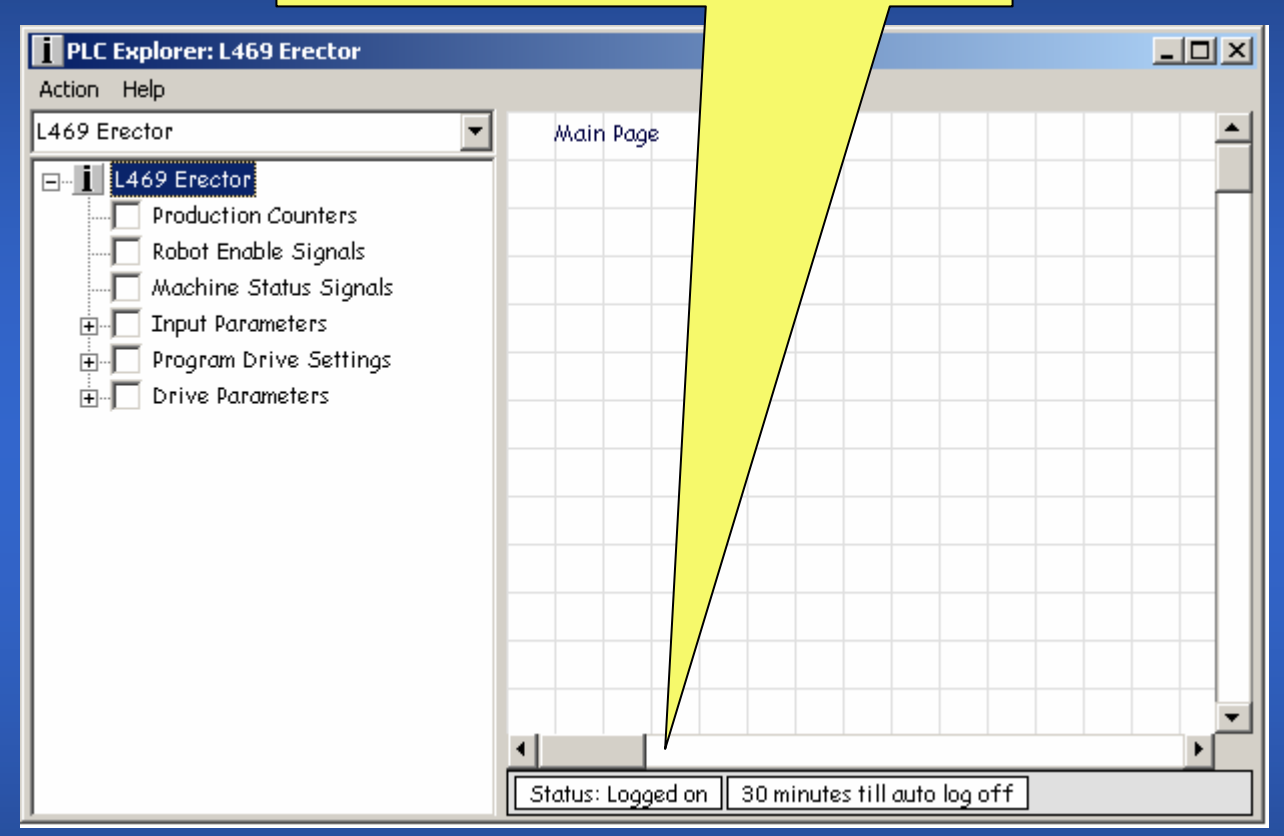

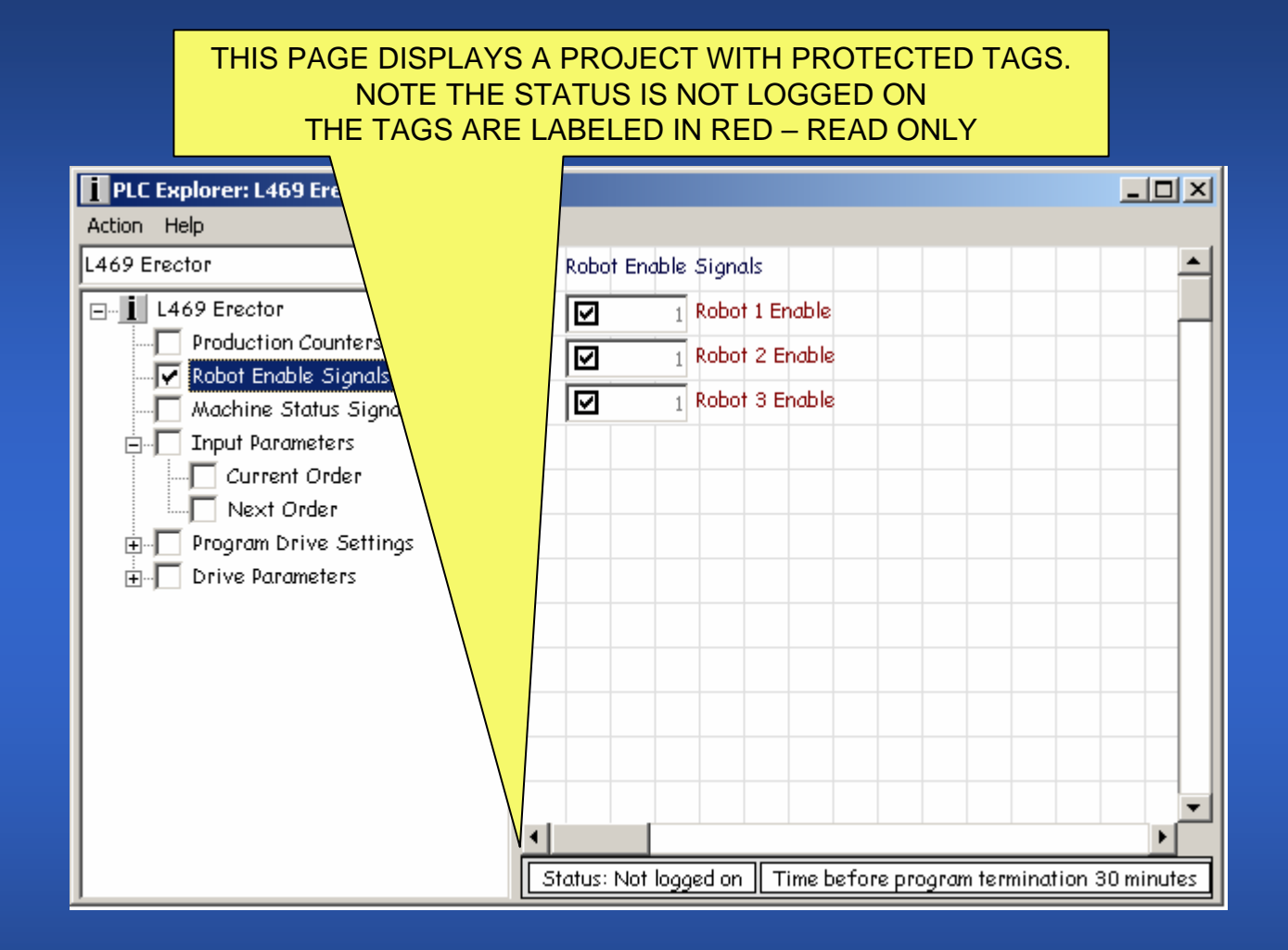

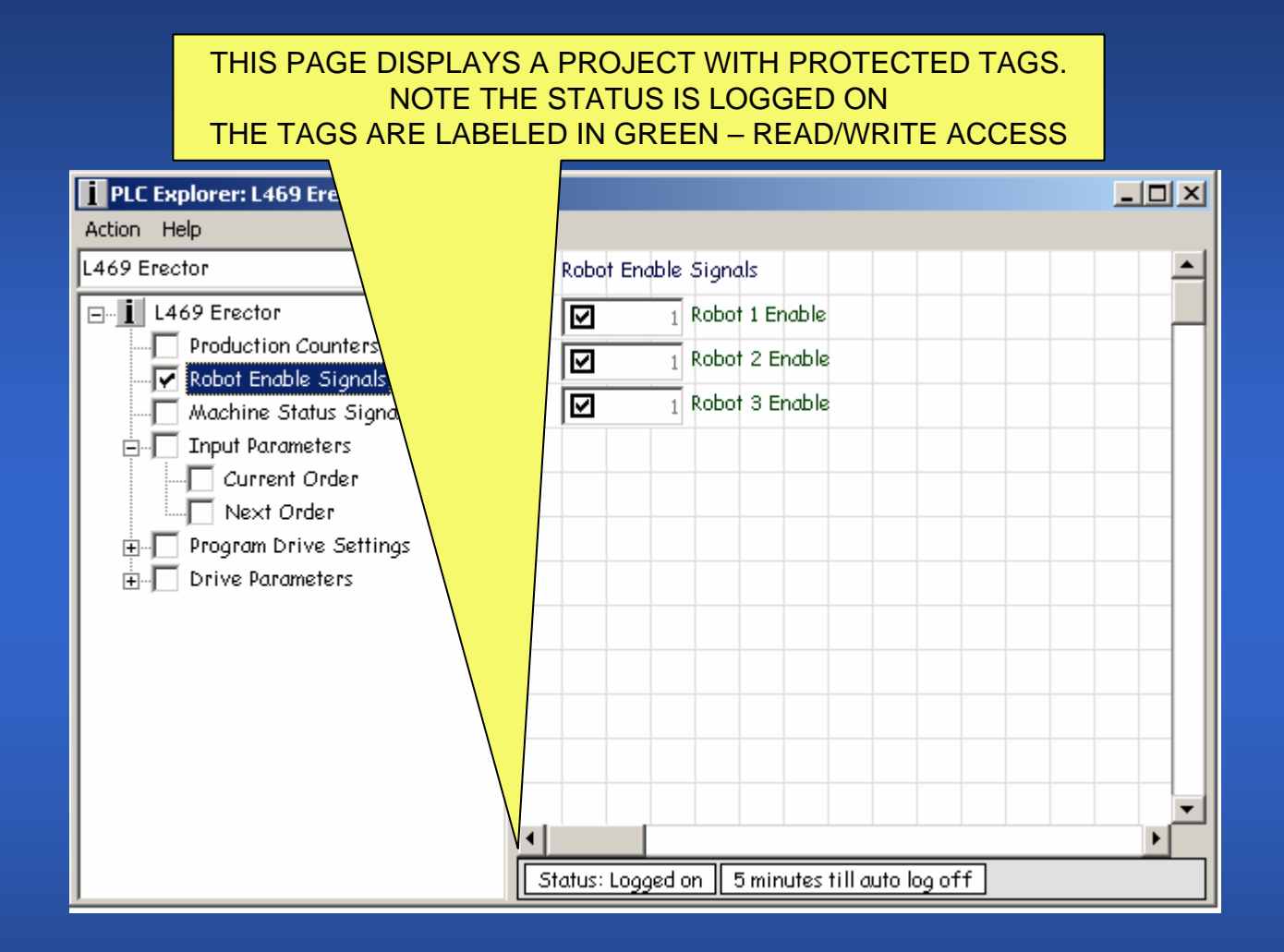

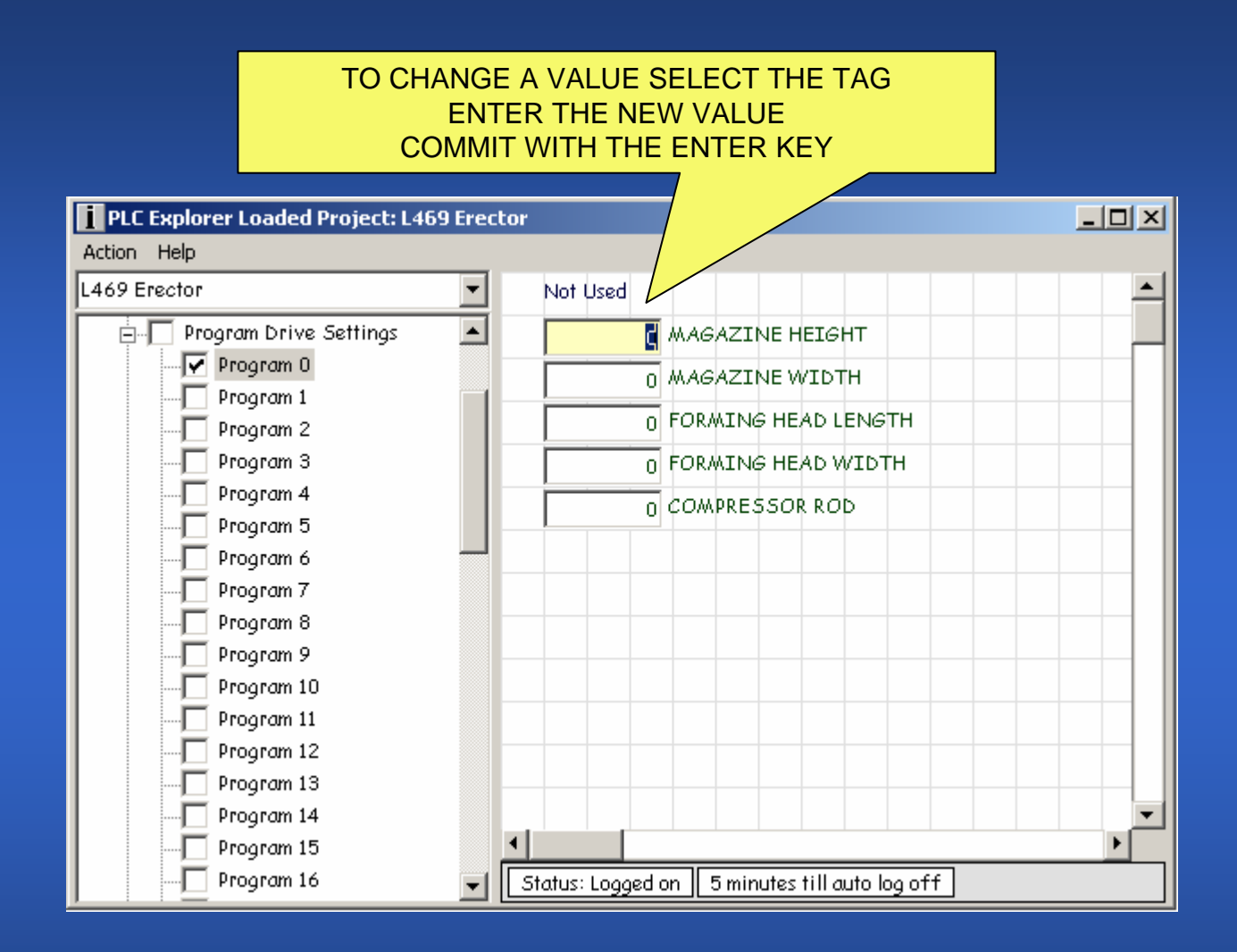

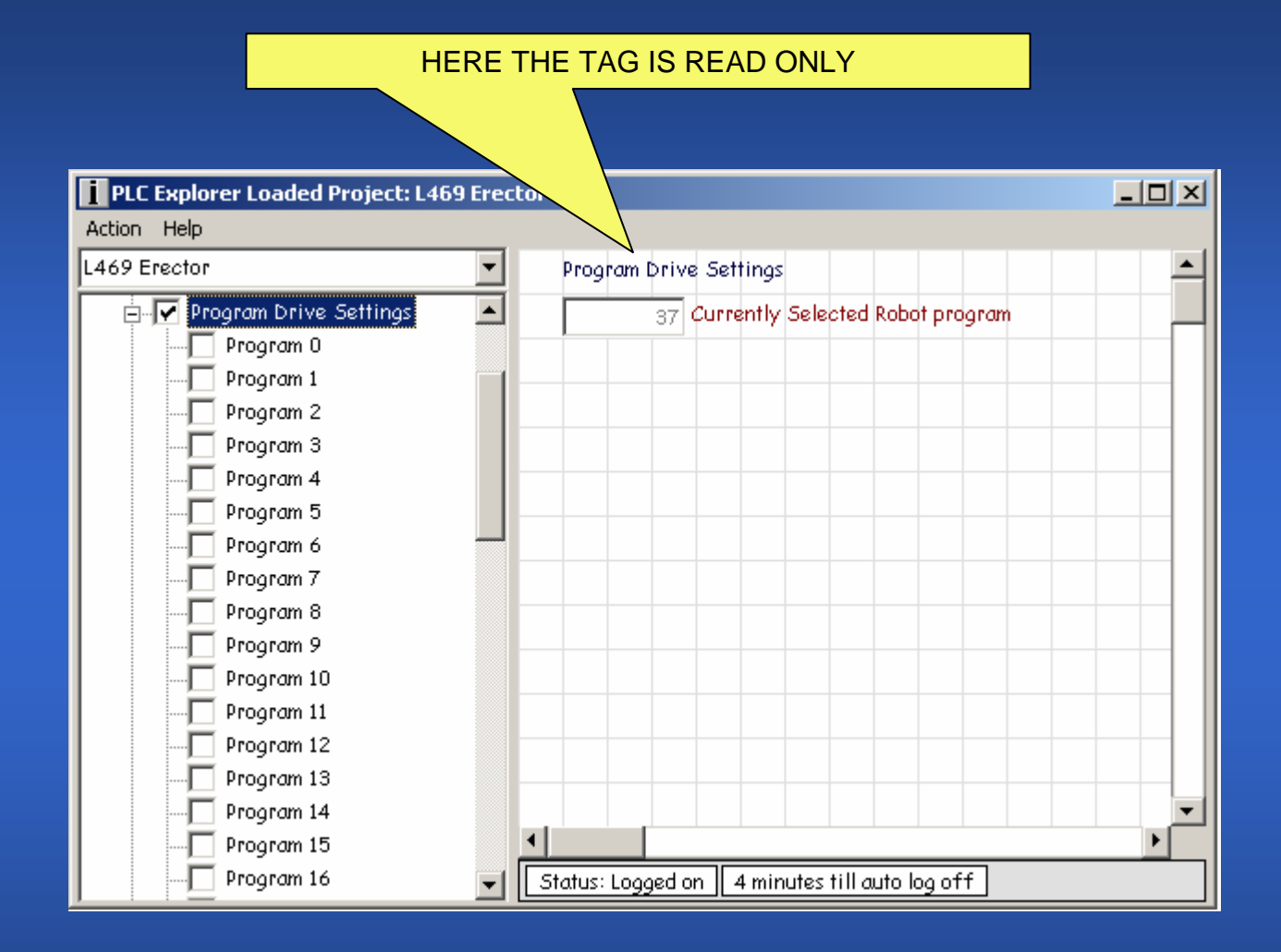

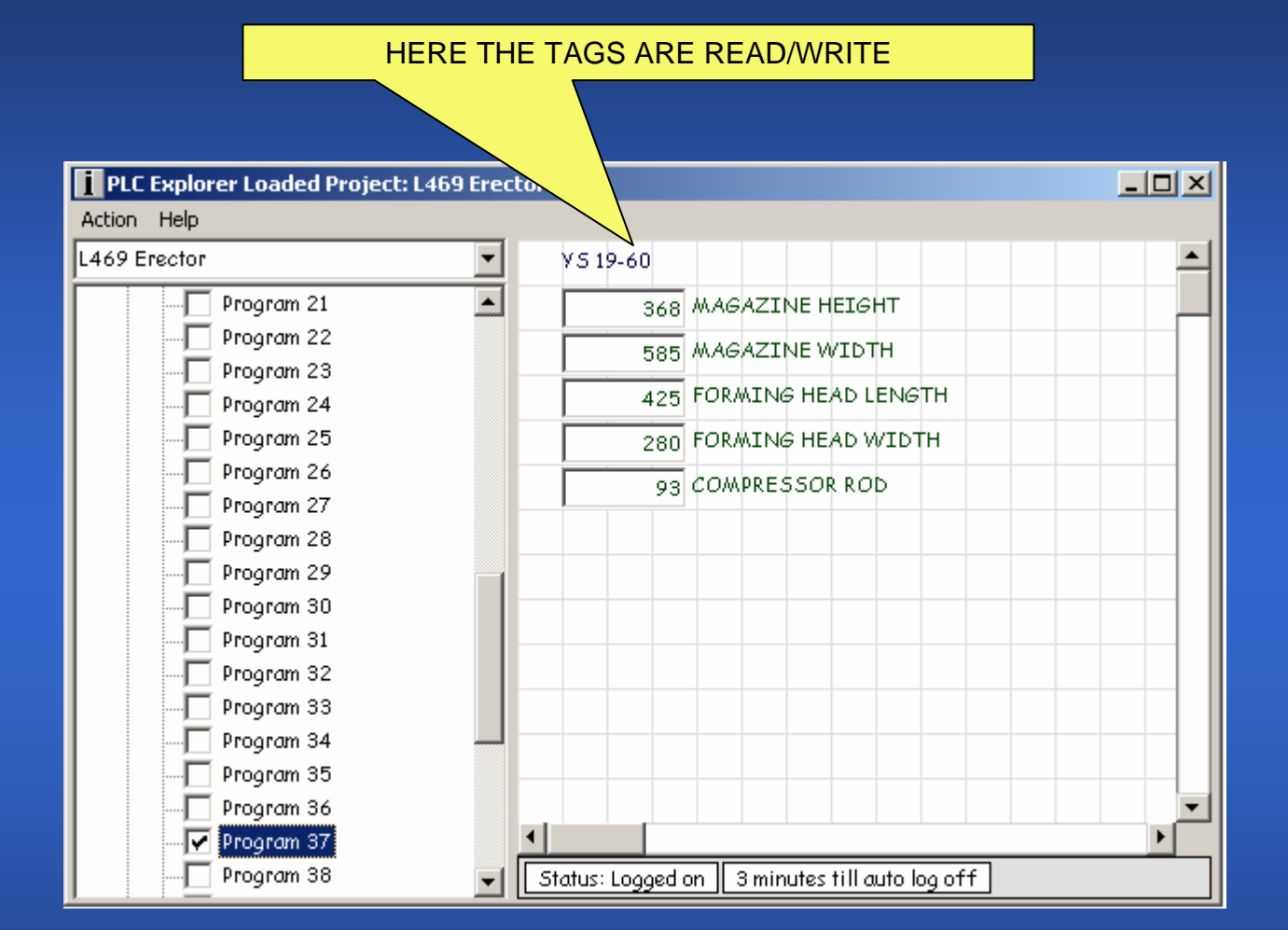

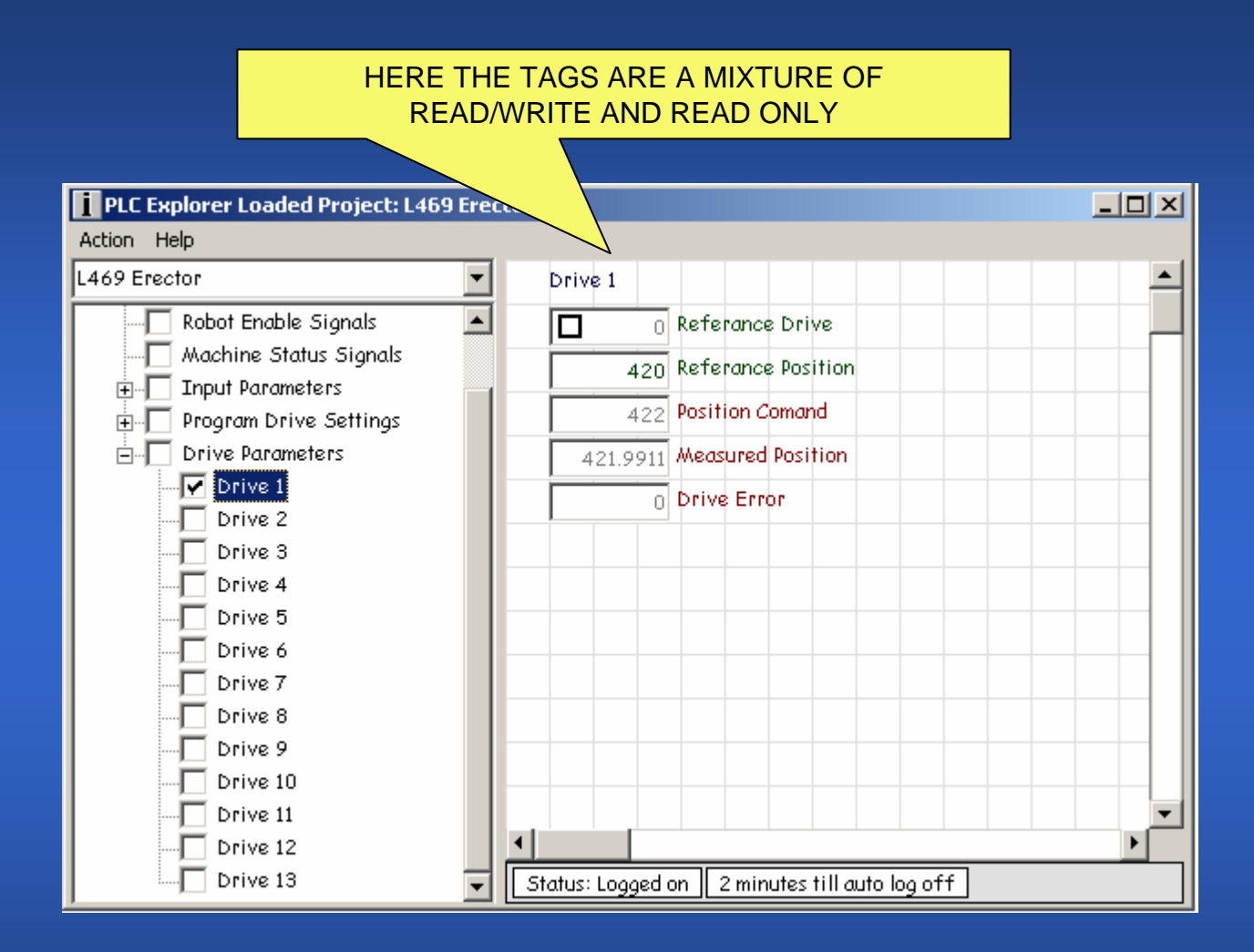

### WE HOPE THIS GIVES YOU ENOUGH OF AN IDEA ABOUT THE USAGE OF RapidHMI AND PLCExplorer

### THANKS FOR YOUR TIME!